Adding a Student to My Payments Plus Account.

- 1. Log in to my Payments Plus
- 2. Go to Manage Account (Upper left, blue box)

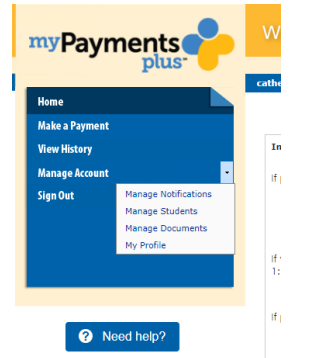

- 3. Go to Manage Students
- 4. Fill in StudentID: and Student's Last Name:

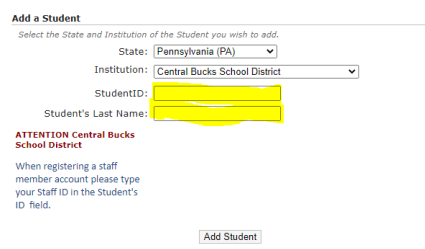

5. Click Add Student